## 【新規作成】免税事業者

### ①「発行TOP」→「新規作成」

2

| 発行TOP                                                                                   | 受取TOP                                                  | 設定・登録                                           | ご利用ガ                        | イド                |  |
|-----------------------------------------------------------------------------------------|--------------------------------------------------------|-------------------------------------------------|-----------------------------|-------------------|--|
| 通知書管理                                                                                   | あなたの業務                                                 |                                                 |                             |                   |  |
| 受信済一覧                                                                                   | 現在、業務のお知ら                                              | 現在、業務のお知らせはありません。                               |                             |                   |  |
| 請求書作成                                                                                   | 請求書の状況。                                                | 請求書の状況 🖓                                        |                             |                   |  |
| 新規作成                                                                                    |                                                        |                                                 | 発行日基準 20                    | 023/12/01^        |  |
| 一括アップロード                                                                                | 승타                                                     |                                                 | በደቱ                         |                   |  |
| 請求書書∃<br><b>区分記載誹</b>                                                                   | 弋設定】→「-<br><mark>§求書</mark> 」を選掛                       | -覧から選<br>マ <u>※「<b>必</b></u>                    | 択」→<br><u>頁」箇所全</u>         | :て入力              |  |
| 請求書書式設定                                                                                 | 223 233 234 234 234 234 234 234 234 234                | <b>分記載請求書 ■一覧<br/>している場合は、こちらで選択</b>            | から選択<br>へできます。▶ <u>書式の追</u> | 加および変更はこ          |  |
| <b>春求書タイトル</b><br>2文字以内)                                                                | 諸 求 書                                                  | 請求書                                             | わイトルを変更する,                  | ▶タイトルを変更す         |  |
| 家会額タイトル<br>の 文字以内)                                                                      | 請求金額                                                   | 請求金                                             | 額タイトルを変更する                  | >                 |  |
|                                                                                         |                                                        |                                                 |                             |                   |  |
| <b>フォーム 請求書</b><br>受取™<br>受取™<br>請求書<br>発行履                                             | wi.infomart.co.jp の内容<br>発行先から追加された書式設定に<br>すがよろしいですか? | 変更します。 画面の入力項目<br>3 のK                          | は初期化されま<br>まャンセル            | 森田設備工業<br>森田 幸芳   |  |
| 里(O) <b>作</b> 月                                                                         | 成承認依頼                                                  | [中 ]                                            | 衔行済                         | ►Ì                |  |
| 1 1 1 1 1 1 1 1 1 1 1 1 1 1 1 1 1 1 1                                                   |                                                        |                                                 |                             | EBI "Z            |  |
| 自社設定の書                                                                                  | 式 1 追加された書式                                            |                                                 |                             |                   |  |
| 自社設定の書:<br>キーワード ?                                                                      | 式 追加された書式                                              | 2017 《 検索する                                     |                             |                   |  |
| 自社設定の書:<br>キーワード ?<br>件数:2件 〈前へ ↓ 1                                                     | 式 1 追加された書式 () () () () () () () () () () () () ()     | クリア <b>の 検索する</b><br>並び順「請求書書式                  | 設定コード(昇順) 🗸 演               | ▲ 日上公             |  |
| <ul> <li>自社設定の書:</li> <li>キーワード ?</li> <li>件数:2件 く前へ   1</li> <li>諸求書書式設定コード</li> </ul> | 式<br><b>1</b> 追加された書式<br>次へ ><br>請求書書式設定名称             | クリア     (人 検索する)       並び順     請求書書式       追加元企 | 設定コード(昇順) ✔] 表<br>業名        | ▼ 日上2<br>表示数 20 ▼ |  |
| 自社設定の書<br>自社設定の書<br><b>キーワード ?</b><br>件数:2件 く前へ   1<br>諸求書書式設定コード                       | 式<br><b>1</b> 追加された書式<br>次へ >                          | グリア                                             | 設定コード(昇順) ✔〕表<br>業名<br>株式会社 | ▲ 厨L☆             |  |

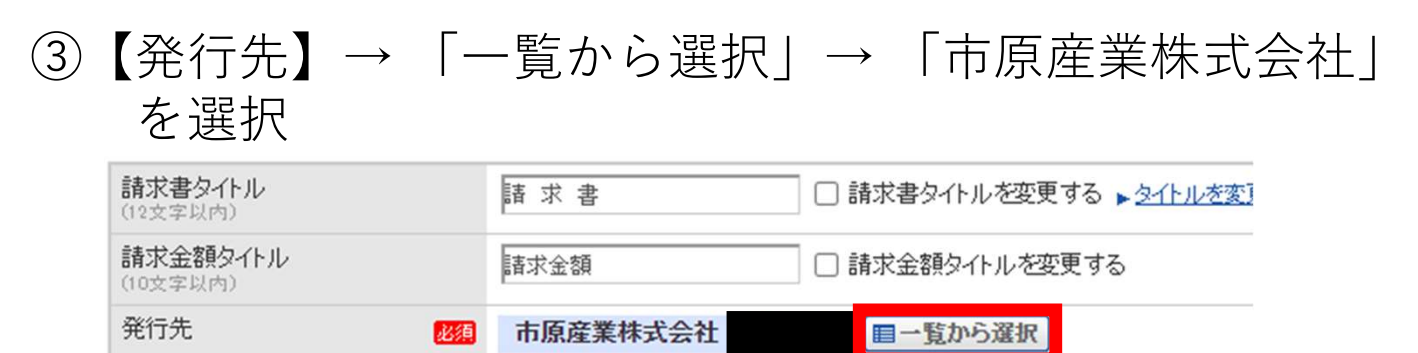

請求書番号 (20文字以内)

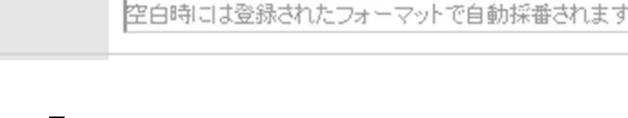

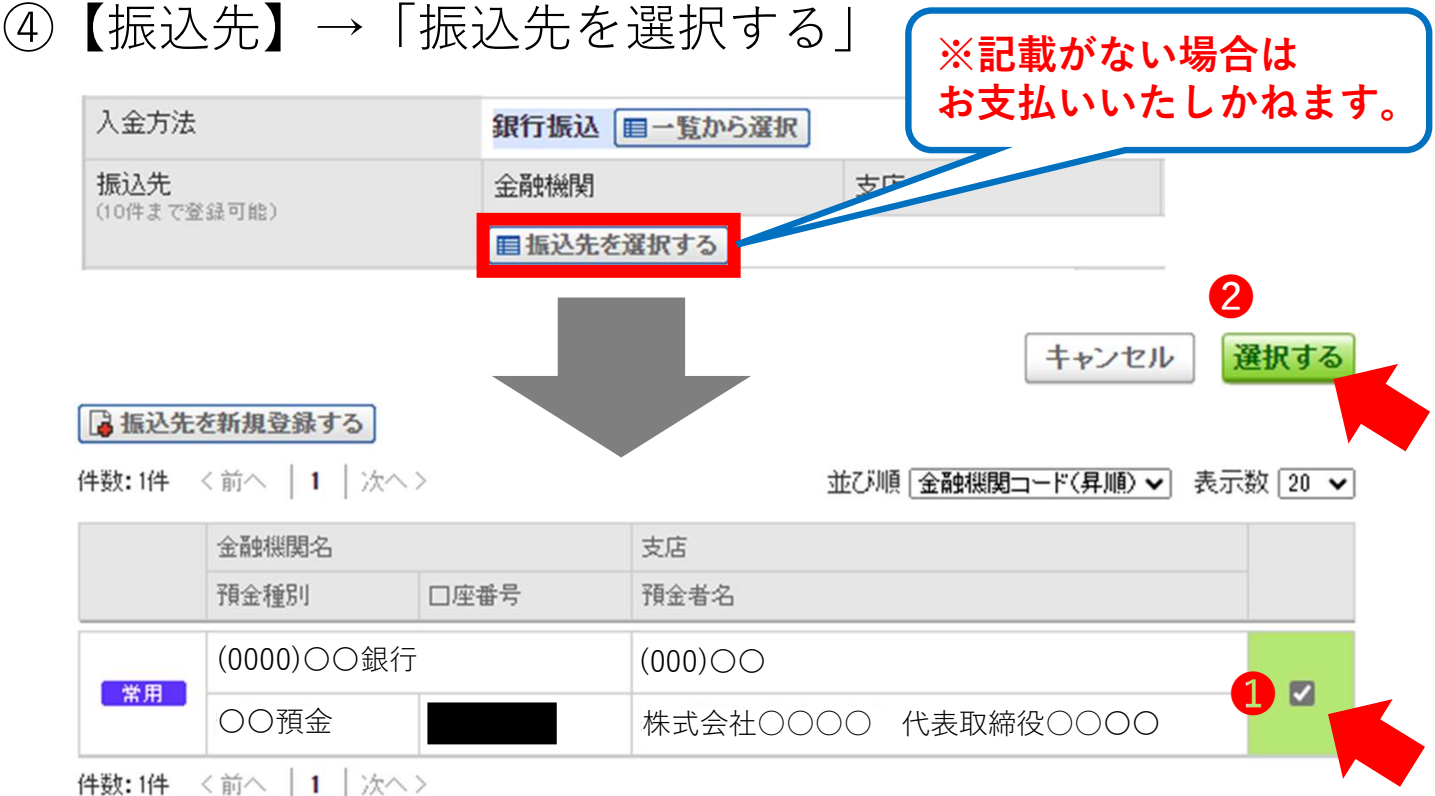

⑤「締日」、「入金期限(支払日)」入力

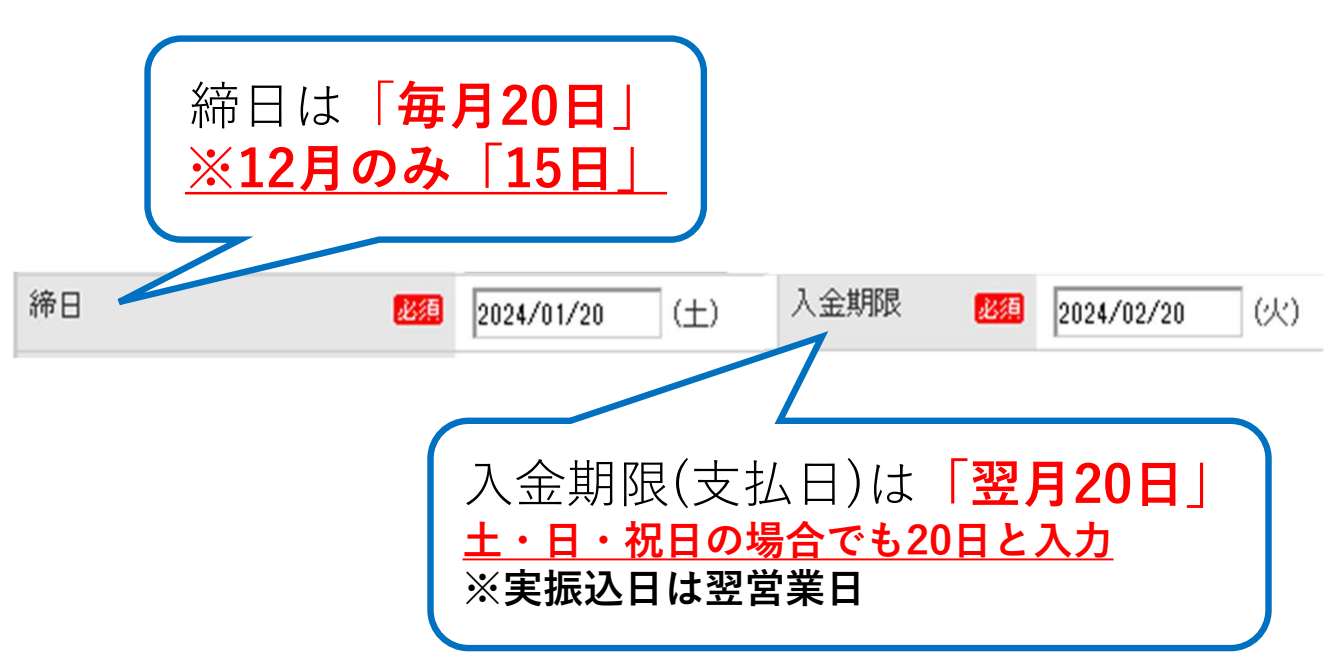

# ⑥【添付ファイル】→「添付ファイルを選択・確認する」 <u>※添付する明細等がある場合はPDFに変換し添付する</u>

| 担当 ?<br>(30文字以内)              |                                               |
|-------------------------------|-----------------------------------------------|
| 識別表示<br>(合計20文字以内)<br>識別表示とは? | <ul> <li>● 顧客コード1</li> <li>● EDI情報</li> </ul> |
| 備考<br>(500文字以内)               |                                               |
| 添付ファイル                        |                                               |

| Q 請求書を作成するときにファイルを添付したい(手入力で作成する場合) 【請求書】                                                                                                    |
|----------------------------------------------------------------------------------------------------|
| A 回答                                                                                                    |
| 操作方法は以下の通りです。                                                                                                    |
| <ul> <li>(1)発行TOP&gt;「新規作成」をクリック</li> <li>(2)おもて作成画面の「添付ファイルを選択・確認する」をクリック</li> <li>(3) [参照]もしくは[ファイルを選択]&gt;ファイルを選択して「開く」をクリック</li> <li>(4) [添付する]をクリック</li> <li>(5)選択したファイル名が表示されたら[閉じる]をクリック</li> <li>(6)おもて作成画面で必要な項目を入力して[明細作成画面]へ進み、発行予約を行う</li> </ul> |
| ※20MB以内であれば、ファイル数の上限なく添付できます。                                                                                                    |
| ■注意事項<br>請求書発行後、40日を経過すると添付ファイルは削除されます。<br>機密事項の入力されたファイルを添付しないなど、セキュリティにはご注意ください。                                                                                                    |
| 以下の拡張子のみ添付可能です。<br>FXCEL(xls_xlsx)、WORD(doc_docx)、PDE                                                                                                    |

#### ⑦おもて作成画面の入力が完了したら「明細を作成する」

▶ 明細を作成する

#### ⑧請求明細を入力 <u>※「必須」箇所全て入力</u>

| 明細行を追加したい場合はこちらをクリック     |          |          |        |    |       |  |
|--------------------------|----------|----------|--------|----|-------|--|
| 🔋 明細を追加する                |          |          |        |    |       |  |
| 明細日付 認須                  | 商品コード 必須 | 単価 必須    | 数量 必須  | 単位 | 金額 必須 |  |
| 明細番号                     | 明細項目 必須  | 部門コード 必須 | 部門名 必須 |    | 備考    |  |
| 税区分: 免税 ∨ 税率: 0% ∨ ■軽減税率 |          |          |        |    |       |  |
| 明細日付 1                   | 商品コード 2  | 単価 3     | 数量 4   | 単位 | 金額 5  |  |
| 明細番号                     | 明細項目 6   | 部門コード 7  | 部門名 8  |    | 備考 🔆  |  |

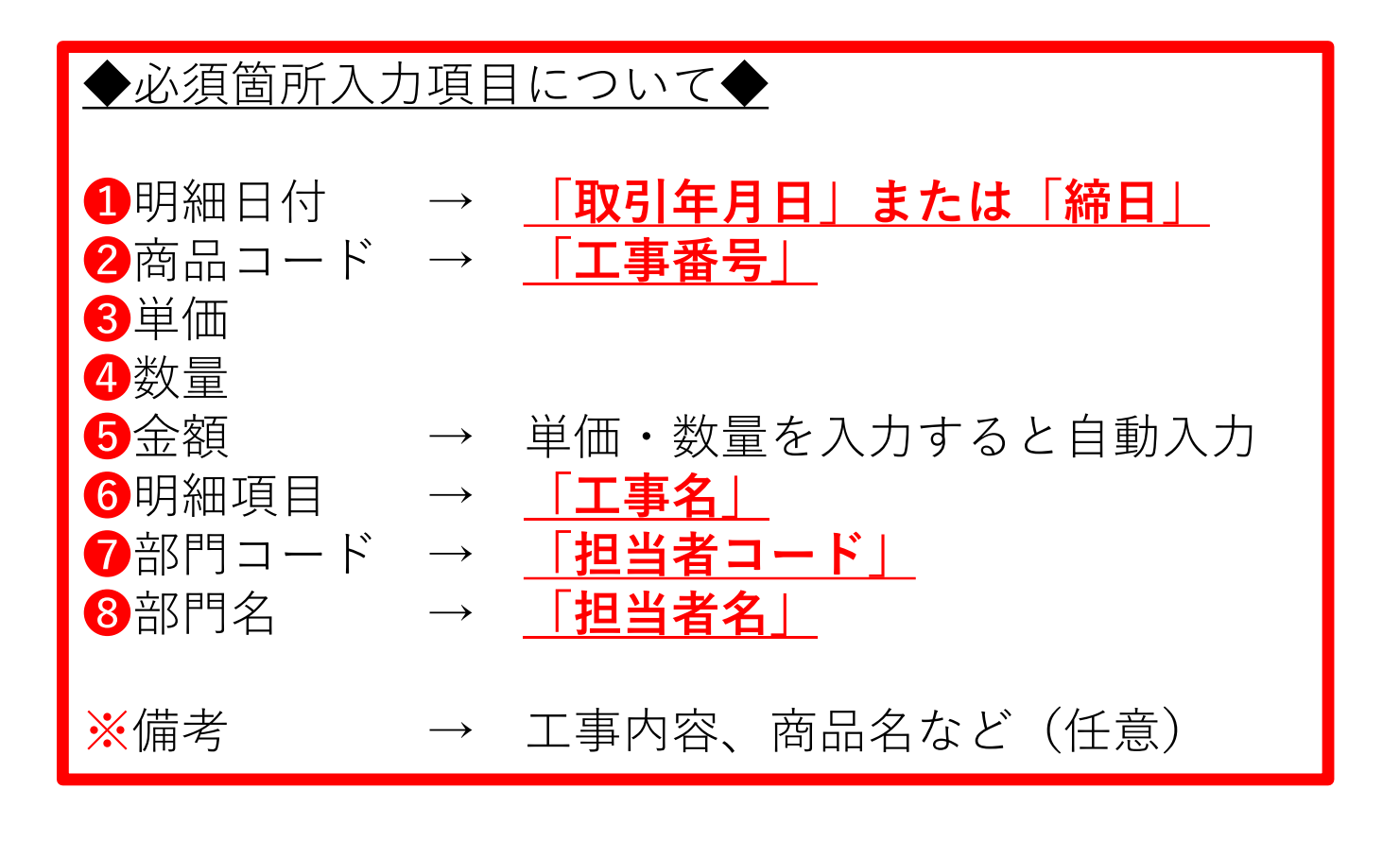

#### <u>※工事番号や、担当者コードなどが不明の場合は</u> <u>弊社担当者に問い合わせをお願いいたします。</u>

#### ⑨ 今回請求金額等が正しく入力されているか確認 ※単価・数量入力すると自動入力

| 越金額 | 今回請求金額(税抜) | 今回消費税額   | 今回請求金額(税込) |
|-----|------------|----------|------------|
|     | 5000       | 0        | 5000       |
| 客頁  | 0          | 青求金額(税込) | 5000       |

⑩発行開始日時を確認し「発行予約」へ

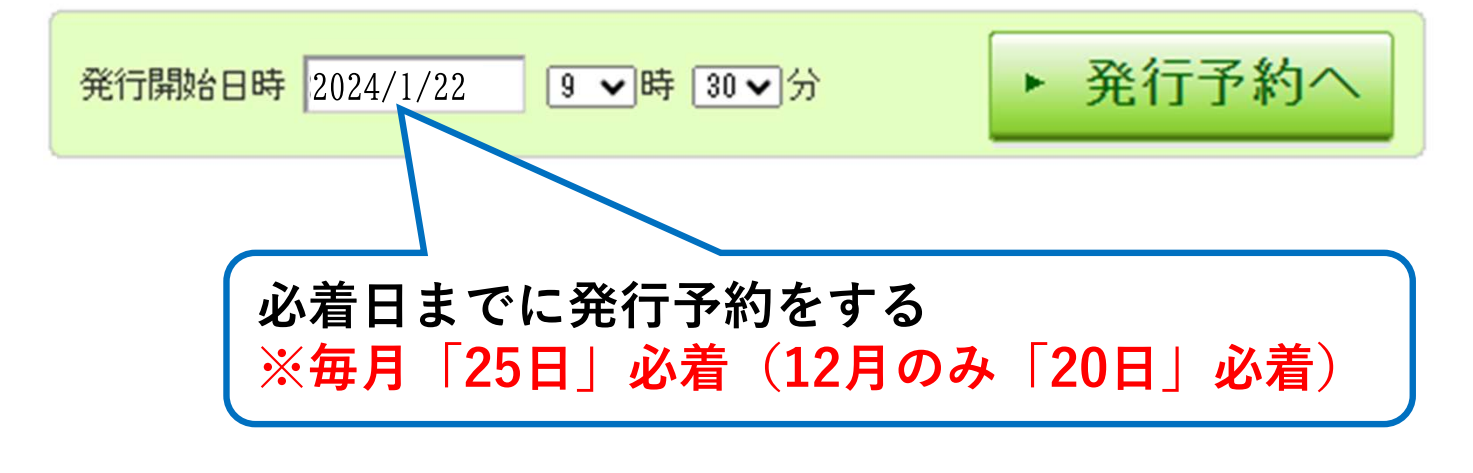

⑪入力内容を最終確認し、問題なければ「発行予約する」

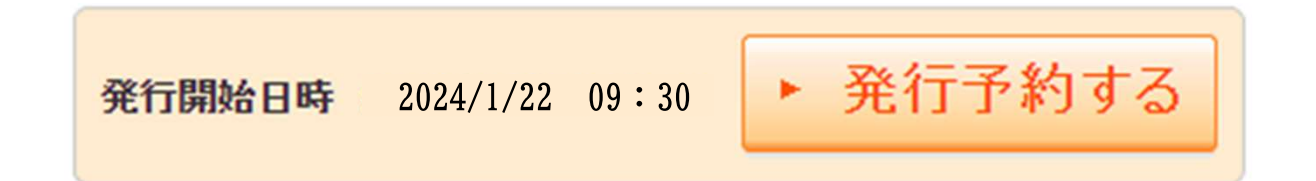

迎下記文章が表示されたら発行予約完了

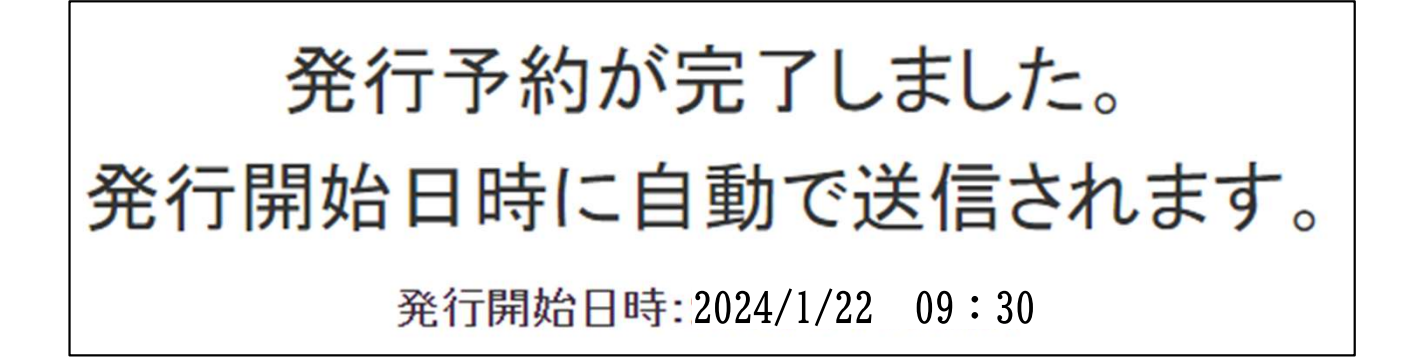